## How to Access the Advisee Student Center

Advisee Student Center is a centralized page to access academic records, advisement reports, and other advise tools.

- 1. Open your browser and <u>go to http://myci.csuci.edu</u> or connect through www.csuci.edu and click on the myCl icon.
- 2. On the sign-in page:
  - a. Enter your Dolphin Name\* (ex. first.last###) b. Enter yourDolphin password\* c. Click on "Sign in" to log in.

\*Both are case sensitive.

- 3. Once you are logged into myCl, click 6h Records in the My Accountsection.
- 4. Navigate to:
  - a. Self Service
  - b. Advisor Center
  - c. My Advisees